## COLUMBIA UNIVERSITY

IN THE CITY OF NEW YORK

## How to submit an Undergraduate Research Opportunity

- 1. Navigate to https://undergrad.research.columbia.edu/
- 2. Click the **Post Opportunities** button in the upper right corner.

COLUMBIA UNIVERSITY IN THE CITY OF NEW YORK

## **Undergraduate Research Opportunities**

ABOUT COLUMBIA RESEARCH MY PROFILE

SEARCH OPPORTUNITIES

POST OPPORTUNITIES

- 3. Log in with your UNI and UNI password.
- Select the template that is appropriate for opportunity (one-time project or recurring program) and click Next.

1. Template

--No template--

Undergraduate Research Program Title

Undergraduate Research Project Title

(If you get a 401 error saying "You don't have access to this part of the system" after clicking **Next**, email <u>undergradresearch@columbia.edu</u> to request access.)

- 5. Complete the form with as much detail as possible, bearing in mind that the more information you provide, the more findable your opportunity will be.
- 6. Leave your name in the School/Department HR (Initiator) field.
- 7. Select **Undergraduate Research** from the Approval process drop-down.

| Approval process:* | ✓ None                          |
|--------------------|---------------------------------|
|                    | CU Approval                     |
|                    | CUIMC Approval                  |
|                    | Level 3/4 Approver All Campuses |
|                    | Undergraduate Research          |

## 8. Select Save & exit.

9. Your opportunity will be submitted for approval and you will receive a notification when it's posted on <a href="https://undergrad.research.columbia.edu/jobs/search">https://undergrad.research.columbia.edu/jobs/search</a>.